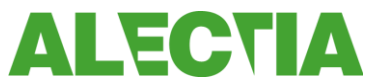

## D. 12. februar 2013 Guide til opsætning af Helsikker+ App på HTC telefon.

Nedenstående guide passer til en HTC Wildfire S.

Har man en anden model af HTC, så kan man på sin computer Google "Tilføje bogmærke på HTC telefon" (i stedet for ordet telefon kan man skrive model navn).

-----

Man kan få tilgang til app'en på 2 måder enten via <u>www.helsikker.dk</u> eller via direkte ved at skrive <u>www.helsikker.dk/app</u> i telefonens browser.

Herunder vises fremgangsmåden, hvis man vælger at gå via hjemmesiden <u>www.helsikker.dk</u>.

Computerens browser åbnes og adressen <u>www.helsikker.dk</u> indtastes i søgefeltet. Herefter kommer man til hjemmesiden med alt materialet.

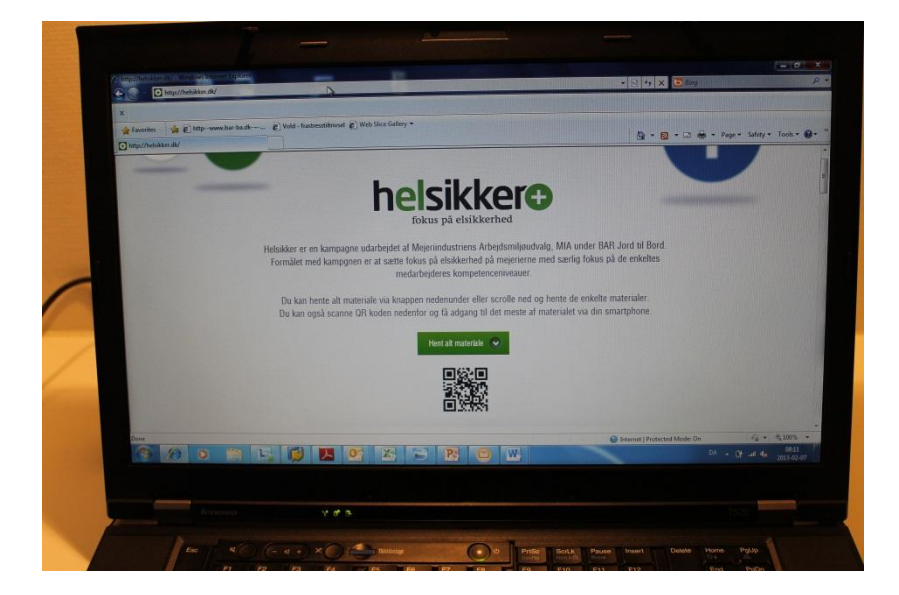

Herefter åbner man sin scanner-app på smartphonen med android styresystem og scanner QRkoden på hjemmesiden (scanner kan hentes gratis i Google Play).

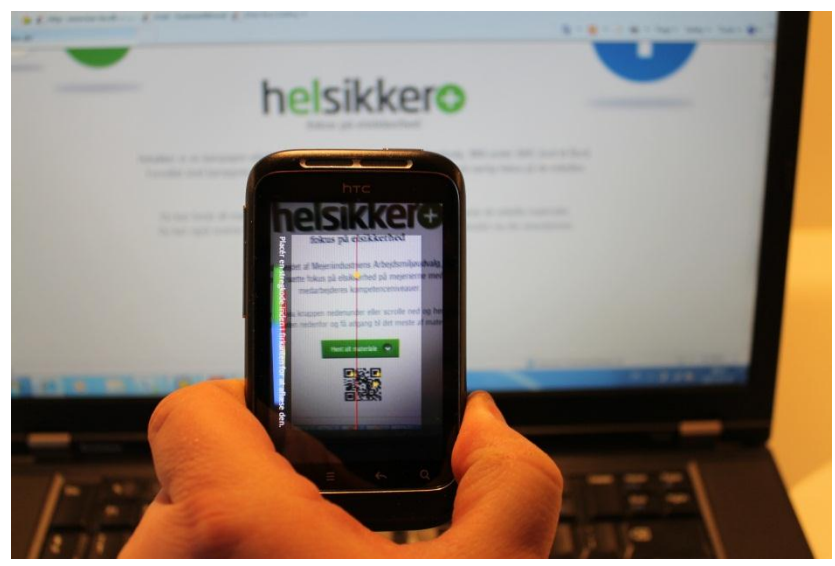

Herefter åbnes hjemmesiden www.helsikker.dk/app

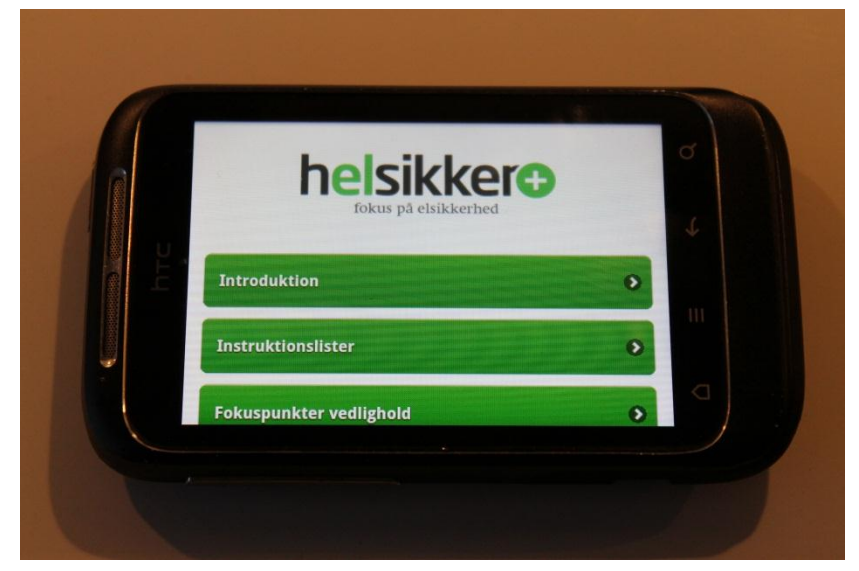

Herefter trykkes der på menuen (1), og der vælges Bogmærker (2)

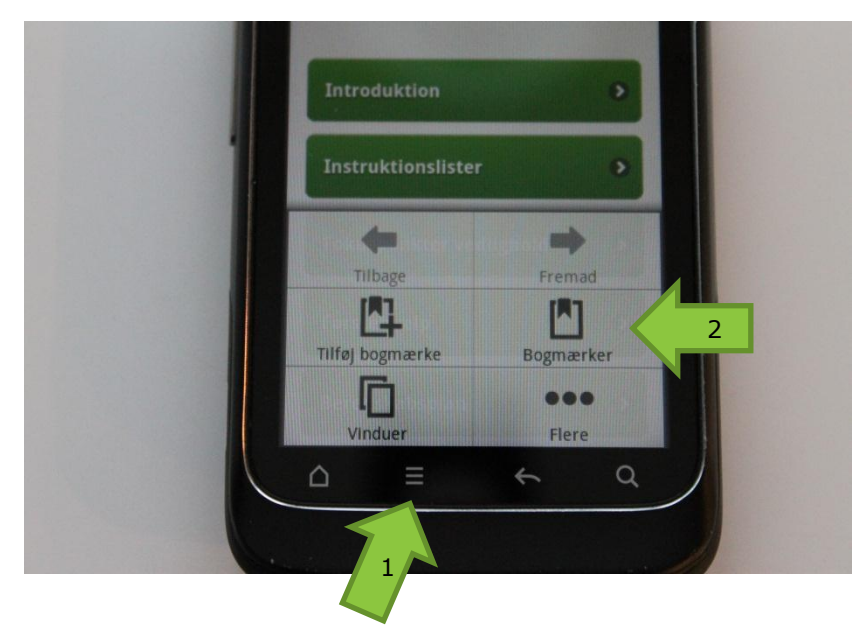

Herefter fremkommer et skrivefelt hvor man har mulighed for at ændre teksten på bogmærket. Det anbefales, at beholde den fortrykte tekst. Tryk på udført.

| Placering<br>http://helsikker.dl |                        |  |
|----------------------------------|------------------------|--|
| Udført                           | Annuller               |  |
| 1 2 3 4 5 6<br>Q W E R T Y       | 7 8 9 0 =<br>U I O P Å |  |
| ASDFGH                           | JKLÆØ                  |  |
| ↑ Ż x c v                        | BNM ←                  |  |
| 🕮 ок 📜 🗕                         | 12# 4                  |  |

Herefter går man til det skærmbillede på telefonen, hvor ikonet ønskes placeret (i dette tilfælde er forsiden valgt).

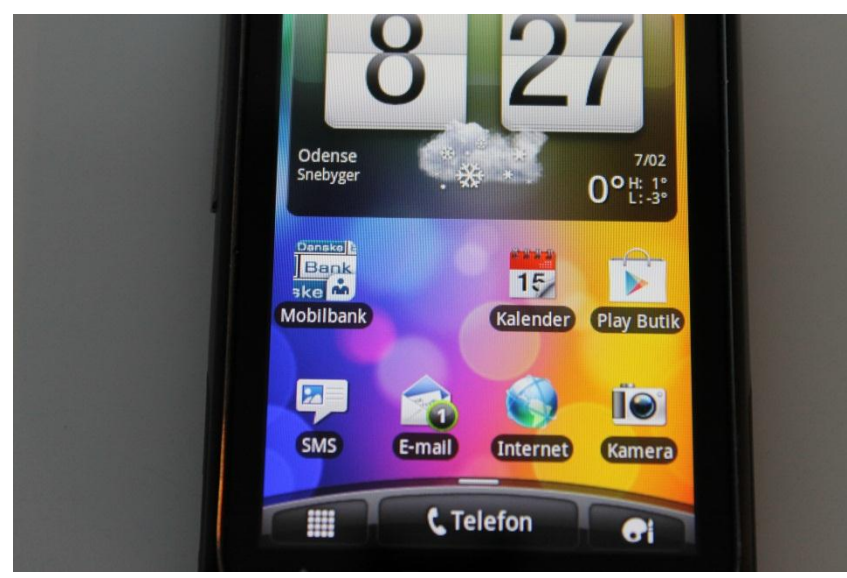

Herefter holdes fingeren nede på skærmen indtil nedenstående skærmbillede fremkommer.

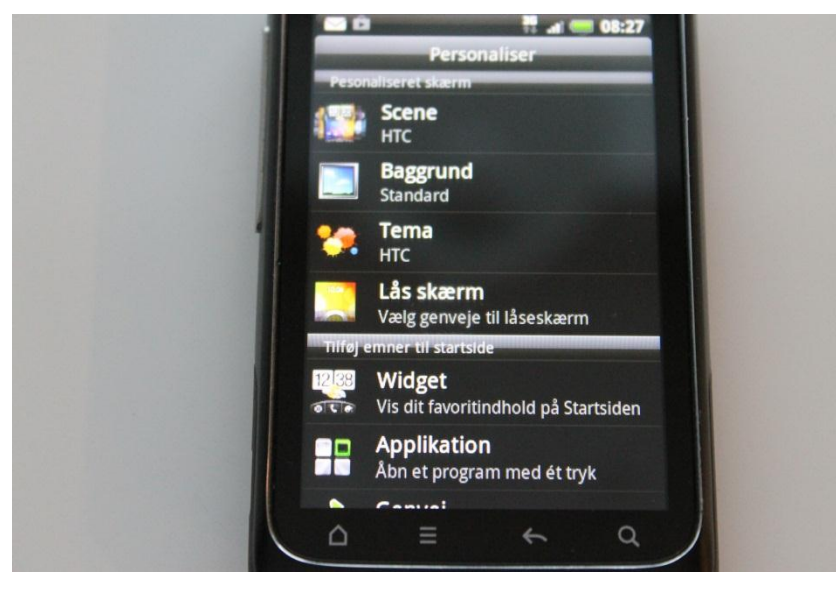

## Der scrolles ned indtil overskriften Genvej fremkommer (1)

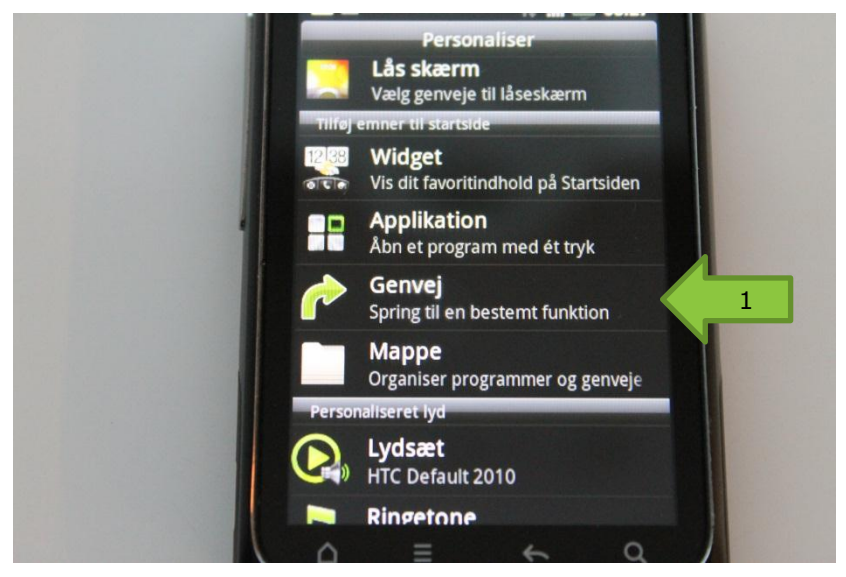

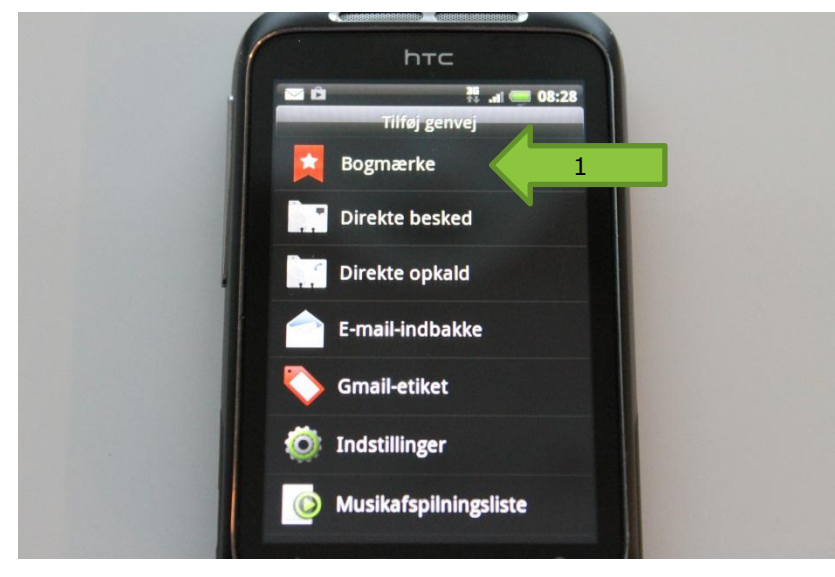

Der trykkes på Genvej og nedenstående billede fremkommer. Derefter trykkes på Bogmærke (1)

Herefter fremkommer listen med bogmærker. Der trykkes på billedet med Helsikker+.

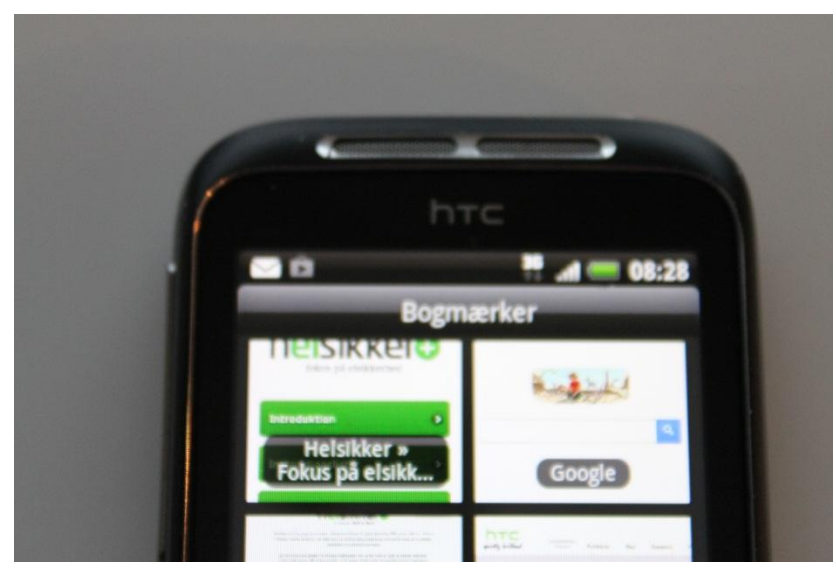

Herefter fremkommer ikonet automatisk på skærmbilledet med et Helsikker+ logo.

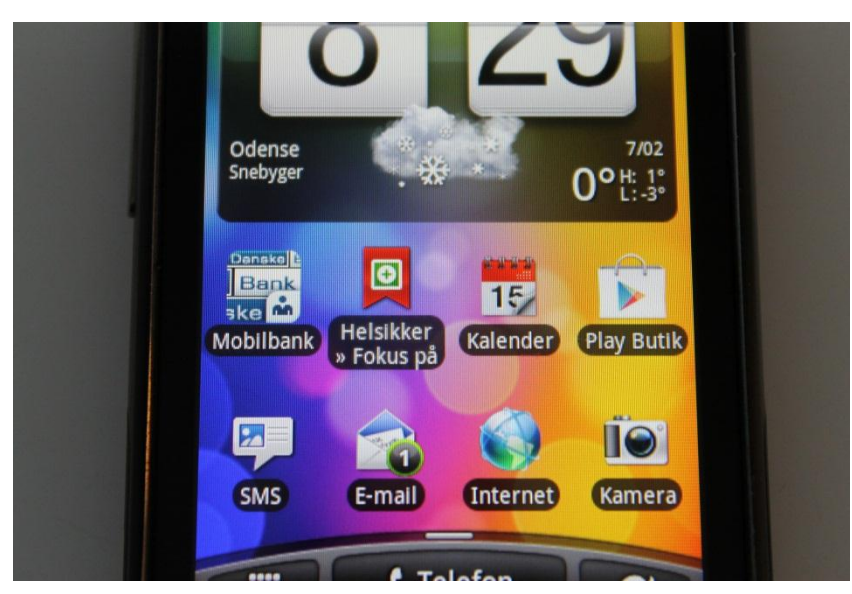

App'en er nu installeret og klar til brug.